## amadeus

# Hotel Reservation in Graphic Mode

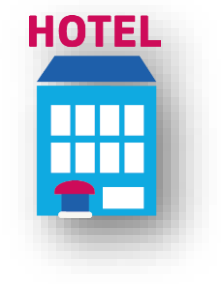

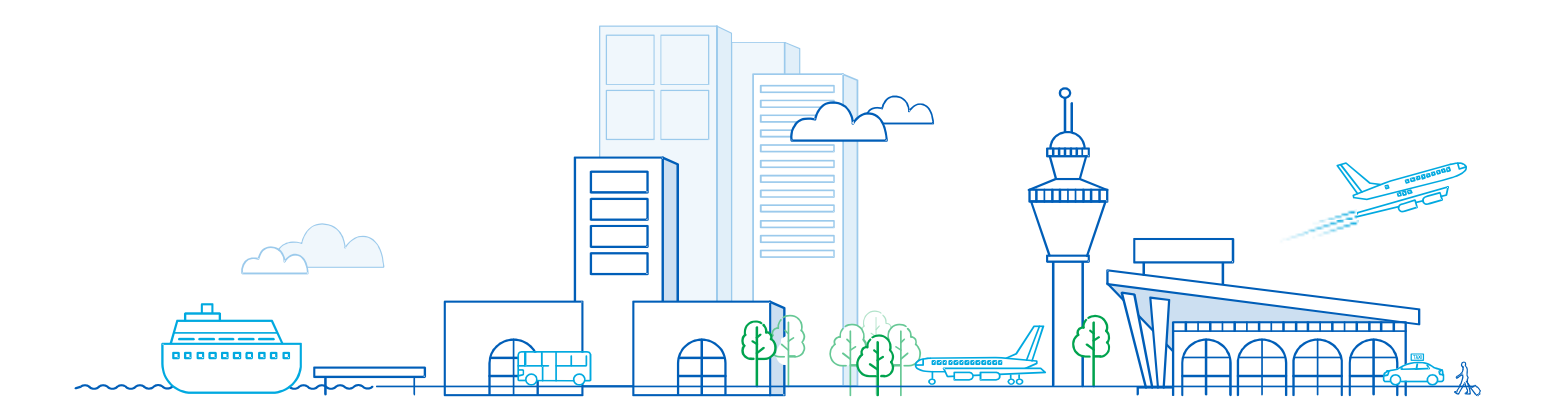

### Hotel Reservation in Graphic Mode

Amadeus Hotels is a graphic module that enables you to search for and book hotels from a large variety of hotel providers.

#### Workflow: Booking a Hotel

The graphical user interface guides you through the complete booking flow.

Each step in the flow is presented on a separate page. A highlighted arrow at the top of the screen shows which step you are at in the booking process.

| Search | Hotels | Booking | Confirmation |
|--------|--------|---------|--------------|
|        |        | ~       |              |

Table: Hotel Booking Flow

| Ste | p                                        | Description                                                                                                    |
|-----|------------------------------------------|----------------------------------------------------------------------------------------------------|
| 1.  | Search for a hotel.                      | Use the <b>Search</b> page to specify the search criteria, including location and dates of stay.                                                                                                  |
| 2.  | Select and book a hotel room.            | The <b>Hotels</b> page displays a list of hotels that match the search criteria and have rooms available for the dates that you requested.                                                        |
|     |                                          | room.                                                                                                    |
| 3.  | Enter the traveller and payment details. | When you have selected a hotel room, the <b>Booking</b> page is displayed automatically, allowing you to enter the traveller and payment details.                                                 |
| 4.  | Confirm the booking.                     | After you have completed the booking and it has been confirmed by the hotel, the <b>Confirmation</b> page is displayed.                                                                           |
|     |                                          | The <b>Confirmation</b> page shows all the details of the hotel booking, including traveller information, hotel reservation number, hotel details, rate information, and hotel preferences.       |
|     |                                          | From this page, you can print or email the booking details or book another hotel for the same traveller (in the same Booking File).                                                               |
|     |                                          | To confirm the hotel booking, you should complete the Booking File by<br>entering all the required Booking File elements (for example, Contact,<br>Received From) and then save the Booking File. |

### Step 1: Search for a hotel.

1.1 Go to the menu File > New Booking File > Hotel

| 6        | File | Go To      | Settings  | Scripts | Help | Service Hub |              |                                       |                |
|----------|------|------------|-----------|---------|------|-------------|--------------|---------------------------------------|----------------|
| U        |      | New Book   | ing File  |         |      | •           |              | Create new Booking File starting with | <b>Profile</b> |
| Detrieur |      | New Profil | le        |         |      | •           | $\mathbf{L}$ | Air                                   |                |
| Retrieve |      | New Com    | mand Page |         |      | $\Box$      | Â            | Hotel                                 |                |
| 📑 Book   | ×    | Close      |           |         |      |             | Å            | Passenger Name                        |                |
| New      |      | Close All  |           |         |      |             |              | Retrieve Traveller Profile            |                |

**1.2** In the **New Booking** tab of the **Search** page, enter the destination, select the dates, select the number of guests. > Click on **Search**.

| New booking   |                                                                                                    |                                             |                                                        |                                     |                                        | 🖘 Switc                | h to customer mode    |
|---------------|----------------------------------------------------------------------------------------------------|---------------------------------------------|--------------------------------------------------------|-------------------------------------|----------------------------------------|------------------------|-----------------------|
| E Aggregators | Search                                                                                                    |                                             | Hotels                                                 |                                     | Booking                                |                        | Confirmation          |
| Aggregators   | Search  Your Hotel Search C  No last search  Destination  SIN  Check in  Fri, 26Jul19  Adults  Room 1: 1                                 | pptions                                     | Hotels<br>Check out<br>Sun, 28Jul19<br>Children<br>0 ▼ | Age o                               | Booking                                | V<br>Ib of nights<br>2 | Confirmation          |
|               | + Add room<br>Aggregators only<br>Advanced search criteria<br>Hotel preferences<br>Categories:<br>Hotel name:<br>Facilities:<br>Sources: | ☐ ★ & ★ ↑       Jacuzzi >       Please sele | ★                                                      | ★ ♥<br>wimming Poc<br>otel chains o | ★★★★<br>M X Please s<br>r aggregators. |                        | ★<br>•e facilities. 📋 |
|               | Hotel rates<br>Meal plan:<br>Negotiated Rates:<br>Published Rates:<br>Geographical prefere<br>Maximum radius:                            | Breakfast                                   | ▼<br>km ▼                                              | N                                   | fin-Max price:                         | -                      | ТНВ 📋                 |
|               |                                                                                                    |                                             |                                                        |                                     |                                        |                        | Resel Search          |

The Hotels page displays the results of your search.

| ew booking                                                                                              | Bookin                 | g list                                                                                                    |                                                          |                                        |                                  |                | Switch          | to customer mo                                 |
|----------------------------------------------------------------------------------------------------|------------------------|----------------------------------------------------------------------------------------------------|----------------------------------------------------------|----------------------------------------|----------------------------------|----------------|-----------------|------------------------------------------------|
| Aggregators                                                                                             |                        | S                                                                                                    | earch >                                                  | Hotels                                 | <u> </u>                         | Booking        |                 | Confirmation                                   |
| Saved hot<br>Selected ho                                                                                | els 😻                  | Singapore (                                                                                                    | SIN)                                                     |                                        | ri, 26Jul19                      | Sun, 28Jul     | 19              | Search                                         |
| Filters                                                                                                 | *                      | Results found                                                                                                   | d for: Singapore (SI                                     | N), Singapore, 26 J                    | ul - 28 Jul, 1 ro                | om(s)          |                 |                                                |
| Cancellation                                                                                            | policy                 | 243 hotels fou                                                                                                  | ind.                                                     |                                        |                                  |                |                 | Search comple                                  |
| <ul> <li>Exclude non re</li> <li>Hotel Categor</li> <li>* &amp; * *</li> <li>* * * (&gt; 545</li> </ul> | ofundable<br>y<br>THB) |                                                                                                    | -                                                        |                                        | how hotels on                    | map            | 為               |                                                |
| <pre>     ***** (&gt; 1     *****</pre>                                                                 | 286 THB)               |                                                                                                    |                                                          |                                        |                                  | ł              | Sort hotels by: | Distance 🗘 Pric                                |
| <ul> <li>Distance</li> <li>27.0 km</li> <li>Location</li> </ul>                                         | •                      | -                                                                                                    | Somerset Ben                                             | coolen Singapore<br>SINGAPORE<br>entre | <b>≈ *</b><br>3 more<br>Multiple | P 🖀 🦞          |                 | From <b>214 SGD</b><br>(4935 THB)<br>per night |
| City  Hotel Chain Select or enter ho                                                                    | otel chail 📜           |                                                                                                    | V Hotel Benco                                            | olen<br>) SINGAPORE<br>entre           |                                  | P              |                 | From <b>168 SGD</b><br>(3874 THB)<br>per night |
| <ul> <li>Hotel Name</li> <li>Type hotel name</li> <li>Facilities</li> </ul>                             | here                   |                                                                                                    | Hotel Mi<br>*****                                        | SINGAPORE                              | Image: more and multiple         | P 💒            |                 | From <b>173 SGD</b><br>(3989 THB)<br>per night |
| More facilities Budget NEGO                                                                             |                        | No. of the second second second second second second second second second second second second second second se | Hotel G Singar<br>First Class 9 9<br>0.2 km from city ce | DOFE<br>INGAPORE<br>entre              | S more<br>Multiple               | P P<br>sources |                 | From <b>132 SGD</b><br>(3053 THB)<br>per night |
| 271376.9 THB p                                                                                          | ernight ▼              | sulta.                                                                                                    | 30 Bencoolen<br>*****                                    | SINGAPORE<br>entre                     | 5 more<br>Multiple               | sources        |                 | From <b>210 SGD</b><br>(4845 THB)<br>per night |

### Step 2: Select and book a hotel room.

**2.1** On the Hotels page, click on the button that displays the room rate.

|                                                                                                    | Fairmont Singapore<br>Luxury SINGAPORE<br>0.6 km from city centre<br>+Add to comparison      |           | 중 ✿ ₽ ▲ 말<br>8 more<br>Multiple sources |      | From <b>447</b> .<br>(10238.9<br>per ni     | 26 SGD<br>1 THB) ☆<br>ght |
|----------------------------------------------------------------------------------------------------|----------------------------------------------------------------------------------------------|-----------|-----------------------------------------|------|---------------------------------------------|---------------------------|
| Showing 5 out o                                                                                       | f 8 rates                                                                                    |           |                                         |      |                                             |                           |
|                                                                                                    | Room                                                                                         | Meal plan | Estimated earnings <sup>(1)</sup>       | Rate | Estimated F                                 | Price                     |
| Best Available I<br>Free cance<br>DELUXE KING, 4<br>PRIVATE BALCO<br>Fairmont Hotels                  | Rate<br>Ilation until 24 Jul, 2019<br>15SQM/484SQF, FREE WIFI<br>INY, CITY OR POOL VIEW<br>S | -         | 1562.48 THB<br>(10.00%)                 | RAC  | 682.66 SGD<br>(15624.75 THB)<br>Taxes incl. | Book<br>Guarantee         |
| Best Available I<br>Free cance<br>DELUXE TWIN, 4<br>PRIVATE BALCO<br>Fairmont Hotels                  | Rate<br>Ilation until 24 Jul, 2019<br>45SQM/484SQF, FREE WIFI<br>NY, CITY OR POOL VIEW<br>5  | -         | 1562.48 THB<br>(10.00%)                 | RAC  | 682.66 SGD<br>(15624.75 THB)<br>Taxes incl. | Book<br>Guarantee         |
| Best Available I<br>Free cance<br>FAIRMONT PREI<br>WIFI<br>LUXE PERANAK<br>BALCONY<br>Fairmont Hotels | Rate<br>Ilation until 24 Jul, 2019<br>MIER KING, 45SQM, FREE<br>AN-INSPIRED DECOR,<br>S      |           | 1589.44 THB<br>(10.00%)                 | RAC  | 694.44 SGD<br>(15894.37 THB)<br>Taxes incl. | Book<br>Guarantee         |

2.2 Click on the room name to open the **Conditions** pop-up window.

| hotel conditions                                                                                                    |                                   |                                |                                        |            |
|----------------------------------------------------------------------------------------------------|-----------------------------------|--------------------------------|----------------------------------------|------------|
| Fairmont Singapore<br>Fairmont Hotels<br>80 BRAS BASAH ROAD<br>SINGAPORE, Singapore                                     |                                   |                                |                                        | Book       |
| Rate summary                                                                                                    |                                   |                                |                                        |            |
| Rate information<br>Price for stay from Fri 26 Jul 2019 to Sun 28 Ju                                                    | ul 2019:                          |                                |                                        |            |
| Base price 580.00 SGE<br>Taxes and Charges + 102.66 SGE                                                                 | 0 (13275.07 THE<br>0 (2349.69 THE | 3)<br>3)                       |                                        |            |
| Total price 682.66 SGE                                                                                                  | 0 (15624.75 THE                   | 3)                             |                                        |            |
| Taxes, fees and surcharges <ul> <li>Not included in base price:</li> <li>Service charge</li> <li>Federal tax</li> </ul> | 58.00 SGD<br>44.66 SGD            | (1327.51 THB)<br>(1022.18 THB) | per room per stay<br>per room per stay |            |
|                                                                                                    |                                   | DOENT.                         | ,,,,                                   |            |
| Room occupancy<br>• Adult: 1                                                                                            |                                   | KOLINI                         |                                        |            |
| Rate inclusions/ extras<br>• Not Included: Extra adult charge for 80.00                                                 | ) SGD (1831.04 TH                 | IB) taxes excluded             | per night                              |            |
| Cancellation policy <ul> <li>No cancellation charge applies if the book</li> </ul>                                      | king is cancelled be              | efore Wednesday, J             | uly 24, 2019 15:00 local               | hotel time |
| Booking conditions<br>Accepted booking methods:<br>• Guarantee<br>• Denosit                                             |                                   |                                |                                        |            |
| Guarantee policy GUAR IS MANDATORY,AX,CA,DC,JC,VI                                                                       |                                   |                                |                                        |            |

**2.3** Hover the mouse over the policy link under the **Book** button, for example, **Deposit**, **Prepaid**, or **Guarantee**.

| Fairmont Singapore<br>Luxury ♀ SINGAPORE<br>0.6 km from city centre<br>Showing 5 out of 8 rates                                                                                                    |           | ☆ ☆ ℙ ▲ ♥<br>8 more<br>Multiple sources                                                                                                 |                                                                | From <b>447.2</b><br>(10236.91<br>per nig                                                     | 6 SGD<br>THB) ✿   | mouse over |
|----------------------------------------------------------------------------------------------------|-----------|----------------------------------------------------------------------------------------------------|----------------------------------------------------------------|-----------------------------------------------------------------------------------------------|-------------------|------------|
| Room                                                                                                    | Meal plan | Estimated earnings <sup>(1)</sup>                                                                                                    | Rate                                                           | Estimated Pi                                                                                  | rice              | ~          |
| Best Available Rate<br>Free cancellation until 24 Jul, 2019<br>DELUXE KING, 45SQM/484SQF, FREE WIFI<br>PRIVATE BALCONY, CITY OR POOL VIEW<br>Fairmont Hotels<br>+Add to comparison<br>Best Available Rate | -         | 1562.48 THB<br>(10.00%)                                                                                                    | RAC                                                            | 682.66 SGD<br>(15624.75 THB)<br>Taxes incl.                                                   | Book<br>Guarantee |            |
| ◆ Free cancellation until 24 Jul, 2019<br>DELUXE TWIN, 45SQM/484SQF, FREE WIFI<br>PRIVATE BALCONY, CITY OR POOL VIEW<br>Fairmont Hotels                                                                   | -         | If a Credit Card is used<br>credit card number need<br>reserve the room. The c.<br>advance. Only if the gue<br>hotel, the hotel may cha | as Guar<br>Is to be p<br>ard will n<br>st does r<br>irge the c | antee, a valid<br>provided to<br>ot be charged in<br>not show up at the<br>credit card for at | Book<br>Guarantee |            |
| Best Available Rate<br>Free cancellation until 24 Jul, 2019<br>FAIRMONT PREMIER KING, 45SQM, FREE<br>WIFI<br>LUXE PERANAKAN-INSPIRED DECOR,<br>BALCONY<br>Fairmont Hotels                                 | -         | least the first night.<br>You should check the<br>more information<br>(10.00%)                                                          | hotel co                                                       | Taves isc                                                                                     | Book<br>Guarantee |            |

**2.4** Click on **Book** next to the room and rate that you want to book.

| Fairmont Singapore<br>Luxury ♀ SINGAPORE<br>0.8 km from city centre                                                                                                    | 🗢 🛠 Р (<br>8 more<br>Multiple soun | nes    | From<br>(10                                 | 1 <b>447.26 SGD</b><br>1238.91 THB) <b>↑</b><br>per night |
|----------------------------------------------------------------------------------------------------|------------------------------------|--------|---------------------------------------------|-----------------------------------------------------------|
| Room                                                                                                    | Meal plan                          | Rate   | Estimated                                   | Price                                                     |
| Best Available Rate                                                                                                    | incer pierr                        | 112112 | 22000000                                    |                                                           |
| ◆ Free cancellation until 24 Jul, 2019<br>DELUXE KING, 45SQM/484SQF, FREE WIFI<br>PRIVATE BALCONY, CITY OR POOL VIEW<br>Fairmont Hotels                                |                                    | RAC    | 682.66 SGD<br>(15624.75 THB)<br>Taxes incl. | Book<br>Guarantee                                         |
| Best Available Rate<br>Free cancellation until 24 Jul, 2019<br>DELUXE TWIN, 45SQM/484SQF, FREE WIFI<br>PRIVATE BALCONY, CITY OR POOL VIEW<br>Fairmont Hotels           | -                                  | RAC    | 682.66 SGD<br>(15624.75 THB)<br>Taxes incl. | Book<br>Guarantee                                         |
| Best Available Rate<br>Free cancellation until 24 Jul, 2019<br>FAIRMONT PREMIER KING, 45SQM, FREE WIFI<br>LUXE PERANAKAN-INSPIRED DECOR, BALCONY<br>Fairmont Hotels    | -                                  | RAC    | 694.44 SGD<br>(15894.37 THB)<br>Taxes incl. | Book<br>Guarantee                                         |
| Best Available Rate<br>Free cancellation until 24 Jul, 2019<br>FAIRMONT PREMIER DBL/DBL, 45SQM, FREE WIFI<br>LUXE PERANAKAN-INSPIRED DECOR, BALCONY<br>Fairmont Hotels | -                                  | RAC    | 694.44 SGD<br>(15894.37 THB)<br>Taxes incl. | Book<br>Guarantee                                         |
| Best Available Rate<br>Free cancellation until 24 Jul, 2019<br>FAIRMONT GOLD KING, NS, EXEC LOUNGE<br>COMP BFASTICANAPES/WIFI, 45SQM/484SQF<br>Fairmont Hotels         | -                                  | RAC    | 894.52 SGD<br>(20473.81 THB)<br>Taxes incl. | Book<br>Gitarantee                                        |
|                                                                                                    |                                    |        |                                             | View all 8 rates                                          |

### Step 3: Enter the traveler and payment details.

3.1 In the Traveller Information section of the Booking page, Enter Traveller Details

| Booking summa                                               | ry                                               | S                                                                                                    | earch                                                                                                  | Hotels                                                    | Booking                                                                                                    | c                                                                                                    | onfirmation        |
|-------------------------------------------------------------|--------------------------------------------------|----------------------------------------------------------------------------------------------------|----------------------------------------------------------------------------------------------------|-----------------------------------------------------------|----------------------------------------------------------------------------------------------------|----------------------------------------------------------------------------------------------------|--------------------|
| Fairmont Singap                                             | ore                                              | < Back To Ho                                                                                                    | tels                                                                                                   |                                                           |                                                                                                    |                                                                                                    |                    |
| L <b>uxury</b><br>30 Bras Basah Road<br>189560 Singapore, S | d<br>Singapore                                   | 👫 Travel                                                                                                    | ler Informati                                                                                          | on                                                        |                                                                                                    |                                                                                                    |                    |
| ) nighta                                                    |                                                  | Room 1                                                                                                    |                                                                                                    |                                                           |                                                                                                    |                                                                                                    |                    |
| Check-in Fri.                                               | 26Jul19                                          |                                                                                                    | Title:                                                                                                 | First name:                                               | Last name:                                                                                                    |                                                                                                    |                    |
| Check-out Sur                                               | n, 28Jul19                                       | Main gue                                                                                                    | st Mr 🔻                                                                                                | PHONMAT                                                   | THAYADA                                                                                                    |                                                                                                    |                    |
| 1 room(s) (1 ad                                             | lult(s))                                         |                                                                                                    | PTC                                                                                                    | E-Mail:                                                   | Phone number:                                                                                                    |                                                                                                    |                    |
| R1 🛔                                                        | D1K                                              |                                                                                                    | ADT 📋                                                                                                  | THAYADA@THAIAMADEUS.                                      | Thailar ▼ +66                                                                                                    | 804402043                                                                                                    |                    |
| -                                                           |                                                  | H Traveller                                                                                                    | preferences                                                                                            |                                                           |                                                                                                    |                                                                                                    |                    |
| otal price                                                  | 682.66 \$GD                                      | <del>G</del> Paymo                                                                                                    | ent informati                                                                                          | on                                                        |                                                                                                    |                                                                                                    |                    |
| otal price                                                  | 682.66 SGD<br>(15624.75 THB)<br>Guarantee        | Method of                                                                                                    | ent informati<br>payment                                                                               | on                                                        | A                                                                                                    |                                                                                                    |                    |
| fotal price                                                 | 682.66 SGD<br>(15624.75 THB)<br>Guarantee        | Method of<br>Credit Car                                                                                                    | ent informati<br>payment<br>d                                                                          | on<br>T                                                   | A valid credit card<br>provided to reserv                                                                                  | I number needs to be<br>ve the room. The card                                                                                                    | will               |
| otal price                                                  | 682.66 SGD<br>(15624.75 THB)<br>Guarantee        | Method of<br>Credit Carr<br>Card type:                                                                                     | ent informati<br>payment<br>d                                                                          | on<br>ard number:                                         | A valid credit card<br>provided to resen<br>not be charged in<br>quest does not si                                         | l number needs to be<br>re the room. The card<br>advance. Only if the<br>ow up at the hotel th                                                          | ' will             |
| otal price                                                  | 682.66 SGD<br>(15624.75 THB)<br>Guarantee        | Method of<br>Credit Carr<br>Card type:<br>VI                                                                               | ent information<br>payment<br>d<br>T<br>4                                                              | on<br>ard number:<br>444333322221111                      | A valid credit card<br>provided to resen<br>not be charged in<br>guest does not sh<br>hotel may charge                     | I number needs to be<br>re the room. The card<br>advance. Only if the<br>ow up at the hotel, th<br>the credit card for at i                             | will<br>e<br>least |
| Total price                                                 | 682.66 SGD<br>(15624.75 THB)<br>Guarantee        | Method of<br>Credit Carr<br>Card type:<br>VI<br>Expiration c<br>07 ¥ 2                                                     | ent information<br>payment<br>d<br>T<br>late:<br>022 T                                                 | ▼<br>ard number:<br>444333322221111                       | A valid credit carc<br>provided to resen<br>not be charged in<br>guest does not sh<br>hotel may charge<br>the first night  | i number needs to be<br>re the room. The card<br>advance. Only if the<br>ow up at the hotel, th<br>the credit card for at i                             | will<br>e<br>least |
| Total price                                                 | 682.66 SGD<br>(15524.75 THB)<br><i>Guarantee</i> | Card type:<br>VI<br>Expiration c<br>07 ▼ 2<br>Name of ca                                                                   | ent informati<br>payment<br>d<br>v<br>late:<br>022 v<br>rdholder:                                      | on<br>v<br>ard number:<br>444333322221111                 | A valid credit card<br>provided to resen<br>not be charged in<br>guest does not st<br>hotel may charge<br>the first night  | I number needs to be<br>te the room. The card<br>advance. Only if the<br>ow up at the hotel, th<br>the credit card for at I                             | will<br>e<br>least |
| Total price                                                 | 682.66 SGD<br>(15624.75 THB)<br><i>Guarantee</i> | Arr Payme<br>Method of<br>Credit Car<br>Card type:<br>VI<br>Expiration c<br>07 ▼ 2<br>Name of ca<br>PHONMAT                | ent informati<br>payment<br>d<br>v<br>late:<br>022 v<br>rdholder:<br>THAYADA                           | on<br>v<br>ard number:<br>444333322221111                 | A valid credit carc<br>provided to resen<br>not be charged in<br>guest does not st<br>hotel may charge<br>the first night  | I number needs to be<br>te the room. The card<br>advance. Only if the<br>ow up at the hotel, th<br>the credit card for at i                             | will<br>e<br>east  |
| fotal price                                                 | 682.66 SGD<br>(15624.75 THB)<br>Guarantee        | A Payme<br>Method of<br>Credit Car<br>Card type:<br>VI<br>Expiration c<br>07 ▼ 2<br>Name of ca<br>PHONMAT<br>(name as it a | ent informati<br>payment<br>d<br>v<br>tale:<br>022 v<br>rdholder:<br>THAYADA<br>ppears exactly or      | on ard number: 444333322221111                            | A valid credit carc<br>provided to reserv<br>not be charged in<br>guest does not st<br>hotel may charge<br>the first night | I number needs to be<br>te the room. The card<br>advance. Only if the<br>ow up at the hotel, th<br>the credit card for at i<br>the credit card for at i | will<br>e<br>east  |
| iotal price                                                 | 682.66 SGD<br>(15624.75 THB)<br>Guarantee        | Method of<br>Credit Car<br>Card type:<br>VI<br>Expiration c<br>07 ▼ 2<br>Name of ca<br>PHONMAT<br>(name as it a            | ent informati<br>payment<br>d<br>v<br>v<br>late:<br>022 v<br>rdholder:<br>THAYADA<br>ppears exactly on | on<br>ard number:<br>444333322221111<br>E<br>credit card) | A valid credit caro<br>provided to resern<br>not be charged in<br>guest does not si<br>hotel may charge<br>the first night | I number needs to be<br>re the room. The card<br>advance. Only if the<br>ow up at the hotel, th<br>the credit card for at i<br>the credit card for at i | will<br>e<br>east  |

**3.2** In the **Payment Information** section, select the method of payment from the drop-down menu. The method of payment for hotel chains is predefined.

| New booking                                           | Booking                                 | g list                                                                                                    |                                                                       |                                                  |               |     |                                                                                           |                                                       |                                                                                                    |                                                  |    |
|-------------------------------------------------------|-----------------------------------------|----------------------------------------------------------------------------------------------------|-----------------------------------------------------------------------|--------------------------------------------------|---------------|-----|-------------------------------------------------------------------------------------------|-------------------------------------------------------|----------------------------------------------------------------------------------------------------|--------------------------------------------------|----|
| Booking summary                                       |                                         | 5                                                                                                    | earch                                                                 |                                                  | Hotels        |     | Bool                                                                                      | king                                                  |                                                                                                    | Confirmation                                     |    |
| Fairmont Singapor                                     | e                                       | < Back To Ho                                                                                                    | tels                                                                  |                                                  |               |     |                                                                                           |                                                       |                                                                                                    |                                                  |    |
| Luxury<br>80 Bras Basah Road<br>189560 Singapore, Sin | gapore                                  | 👫 Trave                                                                                                    | ller Informa                                                          | ation                                            |               |     |                                                                                           |                                                       |                                                                                                    |                                                  |    |
| 2 nights                                              |                                         | Room 1                                                                                                    |                                                                       |                                                  |               |     |                                                                                           |                                                       |                                                                                                    |                                                  |    |
| Check-in Fri, 26                                      | Jul19                                   |                                                                                                    | Title:                                                                | First nar                                        | me:           | l   | Last name:                                                                                |                                                       |                                                                                                    |                                                  |    |
| Check-out Sun, 2                                      | 28Jul19                                 | Main gue                                                                                                    | st Mr 🔹                                                               | PHONN                                            | 1AT           |     | THAYADA                                                                                   |                                                       |                                                                                                    |                                                  |    |
| = 1 room(s) (1 adul                                   | t(s))                                   |                                                                                                    | PTC                                                                   | E-Mail:                                          |               | F   | Phone numbe                                                                               | r:                                                    |                                                                                                    |                                                  |    |
| R1 🛔                                                  | D1K                                     |                                                                                                    | ADT                                                                   | THAYAI                                           | DA@THAIAMADEU | JS. | Thailar 🔻                                                                                 | +66                                                   | 804402043                                                                                              |                                                  |    |
| Pricing details                                       |                                         | III Travelle                                                                                                    | r preference                                                          | 8                                                |               |     |                                                                                           |                                                       |                                                                                                    |                                                  |    |
| Fotal price 6                                         | 82.66 SGD<br>15624.75 THB)<br>Guarantee | Method of<br>Credit Car<br>Card type:<br>VI<br>Expiration (<br>07 ▼ 2<br>Name of ca<br>PHONMAT<br>(name as it a | d<br>d<br>date:<br>0022 V<br>irdholder:<br>THAYADA<br>pipears exactly | Card number:<br>44443333222<br>y on credit card) | ▼<br>21111    |     | A valid cred<br>provided to<br>not be char<br>guest does<br>hotel may c<br>the first nigh | lit card<br>reserv<br>ged in<br>not sh<br>harge<br>nt | number needs to<br>e the room. The c<br>advance. Only if t<br>ow up at the hote<br>the credit card for | n be<br>.ard will<br>the<br>I, the<br>r at least |    |
|                                                       |                                         |                                                                                                    |                                                                       |                                                  |               |     |                                                                                           |                                                       | Send De                                                                                                | servation Deque                                  | st |

### 3.3 Click on Send reservation request

| Search Hotels                                                                                                    | Booking                                                          | Confirmation                                                   |
|----------------------------------------------------------------------------------------------------|------------------------------------------------------------------|----------------------------------------------------------------|
| Your trip reservation<br>Confirmation number: 136078431                                                                                                    | 📑 Pri                                                            | int Send                                                       |
| <ul> <li>Please note that your booking will only be conf<br/>or Command Page. We recommend you make a</li> </ul>                                                   | irmed after a manual Save and<br>note of the booking reservation | Confirm (ER) in the Booking File<br>number or print this page. |
| Fairmont Singapore<br>80 Bras Basah Road<br>189560 Singapore<br>Singapore                                                                                          | Tel: 65-6339-7777<br>Fax: 65-6337-1554                           |                                                                |
| Stay details                                                                                                    | Traveller information                                            |                                                                |
| 1 room, 2 nights                                                                                                    | Room 1: Mr Phonmat                                               | : Thayada (ADT)                                                |
| Check in: 26Jul19     Check out: 28Jul19                                                                                                    | Contact Information<br>Emergency contact: Mr. NAD                | ECH KUGIMIYA - 022079101                                       |
| Payment                                                                                                    | Total price: 580.00 SGD (:                                       | 13275.07 THB)                                                  |
| Credit Card *************1111                                                                                                    |                                                                  |                                                                |
| E Room 1                                                                                                    |                                                                  |                                                                |
| Room and rate description<br>Deluxe king, 45sqm/484sqf, free wifi private balc<br>,Best available rate<br>• Other information<br>Check-in: 15:00 .Check-out: 12:00 | ony, city or pool view large worl                                | k desk, lcd tv, raindrop shower                                |
| Booking Requirements:     Guarantee required Accepted forms of guarantee                                                                                           |                                                                  |                                                                |
| Rate inclusion and extra     Total tax - 102.66                                                                                                    |                                                                  |                                                                |
| Cancellation policies     Cxl by 07/24/19 3pm                                                                                                    |                                                                  |                                                                |
| Preferences and special requests                                                                                                    |                                                                  |                                                                |
| Non Smoking                                                                                                    |                                                                  |                                                                |
| Please note that preferences will be passed on to<br>Special services may be subject to additional cha                                                             | the hotel. They are <b>not guara</b> ı<br>ges.                   | nteed and may not be available.                                |
| Hotel Notes                                                                                                    |                                                                  |                                                                |
| <ul> <li>Additional taxes may apply.</li> </ul>                                                                                                    |                                                                  |                                                                |
| Start a new hotel booking                                                                                                    |                                                                  | Go To Booking File                                             |

Save & Confirm (ER)

### Step 4: Confirm the booking.

- 4.1 Go to the **Booking File** module. Click
- 4.2 Complete the Booking File with any remaining mandatory elements
  - Contact
  - Received From
  - Ticketing Arrangement
- **4.3** End transact the Booking File to confirm the hotel booking. Click

| 🗾 Booking File - THAYADA PHONMAT MR (1) - 26JUL - SIN - UAAR9Y                                                                                                    | Owned by BKKOK219W 🗙         |
|----------------------------------------------------------------------------------------------------|------------------------------|
| Booking File Flags: No flags to display                                                                                                    | 🔒 Go To 💦 👌                  |
| ∧ Booking File Information                                                                                                    | Show in Command Page         |
| Booking File History TST History Cryptic Display View TSM History Delay Booking File Place On Queue Copy Booking File (RRN)<br>Copy Booking File with AXR link (RRA) Copy Passenger data only (RRP) Copy Itinerary elements only (RRI) | > Show Booking File          |
| Request Received From (RF): PAX TK TL01JUL19                                                                                                    |                              |
| Responsible Agent TMAS Responsible Office BKKOK219W Ticketing Office: BKKOK219W                                                                                                    |                              |
| Created on 18JUN19 04:20 by 0182TM Last saved 18JUN19 04:20 Record Locator: UAAR9Y                                                                                                    |                              |
| <ul> <li>Passenger and Contact Details</li> </ul>                                                                                                    |                              |
| Add/Update Split Booking File Retrieve Profile Export file from booking file Import from file Copy Agency Contact                                                                                                    |                              |
| Passenger PTC Contact                                                                                                    |                              |
| THAYADA PHONMAT MR     ADT     Business Phone (APB)     +66804402043     Delete       Email (APE)     THAYADA GTHAIANADEUS.COM     General Phone Number (AP)     022079101                                                             |                              |
| General contact (example: Assistant, Travel Agency)                                                                                                    |                              |
| •                                                                                                    |                              |
| Itinerary Details (1)                                                                                                    |                              |
| Air Pricing Manual Booking Pricing Add Manual Booking + Modify Cancel Issue Itinerary Rebook (SB)                                                                                                    |                              |
| Display by  O Chronological order  O Product                                                                                                    |                              |
| 1.         Hotel         FAIRMONT SINGAPORE         26JUL19         Singapore (SG)         28JUL19         2 nights         HK1         ₩ Details         290 SGD/night                                                                |                              |
| Associated to: P1. THAYADA PHONMAT MR × Edit                                                                                                    |                              |
| ∧ Sales                                                                                                    | Save & Confirm (ER)          |
| Booking Folder Title: UAAR9Y                                                                                                    | Saved at 18JUN19 04:20 (GMT) |

### How to Retrieve a Booking Confirmation Using a General Search

1. On the Search page, click on the Booking list tab to display Your booking search options.

The office in which you are logged into is displayed by default in the **Office ID** field. The search is based on this office.

| 📑 Booking              | File 1             |               |          |          |              |
|------------------------|--------------------|---------------|----------|----------|--------------|
| New booking            | Booking list       |               |          |          |              |
| 👿 Your booki           | ing search options |               |          |          |              |
| Office ID<br>BKK1A0980 | Agent              | Status<br>All | Provider |          | Hotel        |
| Deadline<br>All        | ¥                  | Guest         | PNR      | Check-in | Booking date |
| ■ Quick retrieve       | 3                  |               |          |          | Reset Search |

- **Note:** You cannot update the **Office ID** field for a search. To search for bookings made by a different office, you must sign into that office and search from there.
- 2. Enter the search criteria and click on Search.

| New booking                                                  | Booking list      |        |                        |                    |                           |           |                                          |                    |                         | t.     | •   |
|--------------------------------------------------------------|-------------------|--------|------------------------|--------------------|---------------------------|-----------|------------------------------------------|--------------------|-------------------------|--------|-----|
| 📑 Your bool                                                  | ing search optior | 15     |                        |                    |                           |           |                                          |                    |                         |        | *   |
| Office ID<br>BKKOK219W<br>Deadline<br>All<br>& Quick retriev | Agent             | ¥      | Status<br>All<br>Guest | V                  | Provider<br>PNR<br>UAAR9Y |           | heck-in                                  | Boo                | el<br>king date<br>Rese | Sear   | rch |
| Status                                                       | Conf #            | PNR    | Deadline 🗘             | Guest              | Check-in                  | Check-out | Hotel                                    | Provider           | Booking<br>date         | gent   | \$  |
| Confirmed                                                    | 136078431         | UAAR9Y | 24 JUL 15:00<br>Local  | Phonmat<br>Thayada | 26 JUL 19                 | 28 JUL 19 | FAIRMONT SING<br>Singapore,<br>Singapore | Fairmont<br>Hotels | 18 JUN 19<br>04:13 TI   | РНОММА | π   |

To retrieve a booking using the confirmation number and provider, even if the booking was made by a different office.

All active bookings that match the search criteria are displayed, up to a maximum of 200.

**3.** To display the details of a booking and access the print and cancel follow-up actions, click on the booking in the search results list.

| New b     | ooking Booking li        | st     |                       |                    |           |           |                                          |                    |                    | £       | •  |
|-----------|--------------------------|--------|-----------------------|--------------------|-----------|-----------|------------------------------------------|--------------------|--------------------|---------|----|
| Office II | D: <b>BKKOK219W</b> PNR: | UAAR9Y |                       |                    |           |           |                                          |                    |                    |         | *  |
| Status    | ≎ Conf #                 | PNR    | Deadline 🗘            | Guest              | Check-in  | Check-out | Hotel                                    | Provider           | Booking<br>date    | Agent   | ٥  |
| Confirm   | ed 136078431             | UAAR9Y | 24 JUL 15:00<br>Local | Phonmat<br>Thayada | 26 JUL 19 | 28 JUL 19 | FAIRMONT SING<br>Singapore,<br>Singapore | Fairmont<br>Hotels | 18 JUN 19<br>04:13 | TPHONM# | AT |

| PNR number: UAAR9Y<br>Confirmation number: 136078431                                                                                                    |                                                                      | Print Cancel |
|----------------------------------------------------------------------------------------------------|----------------------------------------------------------------------|--------------|
| Fairmont Singapore<br>80 Bras Basah Road<br>189560 Singapore<br>Singapore                                                                                                    | Tel: 65-6339-7777<br>Fax: 65-6337-1554                               |              |
| Stay details                                                                                                    | Traveller information                                                |              |
| 1 room, 2 nights                                                                                                    | Room 1: Mr Phonmat Thayada (ADT)                                     |              |
| Check in: 26Jul19     Check out: 28Jul19                                                                                                    | Contact Information<br>Emergency contact: 022079101                  |              |
| Payment                                                                                                    | Total price: 580.00 SGD                                              |              |
| Credit Card XXXXXXXXXXXX1111                                                                                                    | 🔀 Rate details                                                       |              |
| E Room 1                                                                                                    |                                                                      |              |
|                                                                                                    |                                                                      |              |
| Room and rate description<br>Deluxe king, 45sqm/484sqf, free wifi private balcony, city or poo                                                                                                    | l view large work desk, lcd tv, raindrop shower ,Best available rate |              |
| Koom and rate description<br>Deluxe king, 45sqm/484sqf, free wifi private balcony, city or poc<br>• Other information<br>• Check-in: 15:00 .Check-out: 12:00                                                                                                    | l view large work desk, lcd tv, raindrop shower ,Best available rate |              |
| Koom and rate description Deluxe king, 45sqm/484sqf, free wifi private balcony, city or pool Other information Check-in: 15:00 ,Check-out: 12:00 Booking Requirements: Guarantee required ,Accepted forms of guarantee:                                                                                                    | l view large work desk, lcd tv, raindrop shower ,Best available rate |              |
| Koom and rate description<br>Deluxe king, 45sqm/484sqf, free wifi private balcony, city or poo<br>• Other information<br>Check-in: 15:00 ,Check-out: 12:00<br>• Booking Requirements:<br>Guarantee required ,Accepted forms of guarantee:<br>• Rate inclusion and extra<br>Total tax - 102.66                                                   | l view large work desk, lcd tv, raindrop shower ,Best available rate |              |
| Koom and rate description<br>Deluxe king, 45sqm/484sqf, free wifi private balcony, city or poo<br>• Other information<br>Check-in: 15:00 ,Check-out: 12:00<br>• Booking Requirements:<br>Guarantee required ,Accepted forms of guarantee:<br>• Rate inclusion and extra<br>Total tax - 102.66<br>• Cancellation policies<br>Cxl by 07/24/19 3pm | l view large work desk, lcd tv, raindrop shower ,Best available rate |              |
| Koom and rate description Deluxe king, 45sqm/484sqf, free wifi private balcony, city or poo Other information Check-in: 15:00 ,Check-out: 12:00 Booking Requirements: Guarantee required ,Accepted forms of guarantee: Rate inclusion and extra Total tax - 102.66 Cancellation policies Cxl by 07/24/19 3pm Hotel Notes                        | l view large work desk, lcd tν, raindrop shower ,Best available rate |              |

### Modifying and Cancelling a Hotel Booking

You can still modify or cancel the booking after it has been confirmed. However, it is important to first read the hotel's or the aggregator's conditions to check if any penalties apply.

**Note:** The cancellation policy is shown under Policy in the Conditions and Price Variation section of the Rooms and Rates section.

### How to Modify a Confirmed Hotel Booking in the Command Page

You can modify or cancel a hotel segment provided that

- the guest has not already checked in (for example, you cannot add extra nights to an existing booking after the guest has arrived)
- The segment is not a past date segment

You can modify hotel details, such as check-in or check-out dates, and room type or rates, as well as traveller information.

| To change this information                 | Use this option                 |
|--------------------------------------------|---------------------------------|
| Accounting data (freeform text)            | 5/**-CHEQUE                     |
| Amount override                            | 5/AO-USD90.00                   |
| Booking source                             | 5/BS-87654321                   |
| Check-in date (check-out date not changed) | 5/DT-9MAY                       |
| Check-in and check-out-date                | 5/DT-1MAY-15MAY                 |
| Check-in date and number of nights         | 5/DT-1MAY-15                    |
| Check-out date (check-in date not changed) | 5/DD-15JUN                      |
| Check-out as number of nights              | 5/DD-9                          |
| Corporate id for corporate rate            | 5/CD-10111213                   |
| Customer id for hotel chain                | 5/ID-336677                     |
| Deposit                                    | 5/DP-CHECK                      |
| Extra person rate                          | 5/EX-DKK150.00-2                |
| Guarantee of payment                       | 5/G-(NUMBER)                    |
| Example:                                   | 5/G-CCAX3714496353110004EXP1208 |
| Infant bed, cot or cradle, with cost       | 5/CR-EUR7.62                    |
| Roll-away bed for adult, with cost         | 5/RA-USD20.00-1                 |
| Roll-away bed for child, with cost         | 5/RC-USD10.00-1                 |
| Room Occupancy                             | 5/RT-2                          |
| Room Override (Not for CA+)                | 5/RO-W1K                        |
| Room-Type/Rate (Not for CA+)               | 5/RT-A1DCOR                     |
| Room Occupancy and Room-Type/Rate          | 5/RT-2A1DCOR                    |
| Supplementary information (freeform)       | 5/SI-SEA VIEW                   |
| Add extra text to supplementary info.      | 5/SI-*EXTRA TEXT                |
| Special Rates (Not for CA+)                | 5/SR-PRO                        |

**1.** Retrieve the Booking File.

### **2.** Go to the Command Page.

| 🛃 Booking File - PHONMAT THAYADA MS (1) - 20AUG - SYD - UD8IOM Owned by BKKOK219W 🗙 |                                                              |                                             |                            |                                             |                        |                           |      |           |     |                      |
|-------------------------------------------------------------------------------------|--------------------------------------------------------------|---------------------------------------------|----------------------------|---------------------------------------------|------------------------|---------------------------|------|-----------|-----|----------------------|
| ∧ Booking File Information                                                          |                                                              |                                             |                            |                                             |                        |                           |      |           |     |                      |
| Booking File History TST History Cry<br>Copy Booking File with AXR link (RRA)       | ptic Display View TSM Histor<br>Copy Passenger data only (RR | y Delay Booking Fil<br>P) Copy Itinerary el | e Place On<br>lements only | Queue Copy Boo<br>(RRI)                     | oking File (R          | RN)                       |      |           |     | Show in Command Page |
| Request Received From (RF):                                                         | TK TL19JU                                                    | JN19                                        |                            |                                             |                        |                           |      |           | 3   | Show Booking File    |
| Responsible Agent TMAS                                                              | Responsib                                                    | le Office BKKOK219W                         | Tic                        | keting Office: BKK0                         | 0K219W                 |                           |      |           |     |                      |
| Created on 19JUN19 04:49 by 0182TM                                                  | Last saved                                                   | 19JUN1905:01                                | Re                         | cord Locator: UD8I                          | MC                     |                           |      |           | Ŀ.  |                      |
| <ul> <li>Passenger and Contact Deta</li> </ul>                                      | ails                                                         |                                             |                            |                                             |                        |                           |      |           |     |                      |
| Add/Update Split Booking File Retrie                                                | eve Profile Export file from b                               | ooking file Import f                        | rom file Cop               | by Agency Contact                           | t                      |                           |      |           | ь.  |                      |
| Passenger                                                                           |                                                              |                                             | PTC                        | Contact                                     |                        |                           |      |           |     |                      |
| 1 PHONMAT THAYADA MS                                                                |                                                              |                                             | ADT                        | Business Phon<br>Email (APE)<br>THAYADA@TH/ | e (APB)<br>AIAMADEUS.( | +6680440:<br>COM          | 2043 | Delete    |     |                      |
| General contact (example: Assistant, Travel                                         | Agency)                                                      |                                             |                            |                                             |                        |                           |      |           |     |                      |
|                                                                                     |                                                              |                                             |                            |                                             |                        |                           |      |           |     |                      |
| <ul> <li>Itinerary Details (1)</li> </ul>                                           |                                                              |                                             |                            |                                             |                        |                           |      |           |     |                      |
| Air Pricing Manual Booking Pricing                                                  | Add Manual Booking + Mo                                      | dify Cancel Issu                            | ue Itinerary               | Rebook (SB)                                 |                        |                           |      |           |     |                      |
| Display by  Ochronological order  P                                                 | roduct                                                       |                                             |                            |                                             |                        |                           |      |           |     |                      |
| 1. Hotel CHECKERS RESOR                                                             | RT-TERR 20AUG19                                              | Sydney (AU)                                 | 25AUG19                    |                                             |                        | 5 nights<br>Price details | HK1  | 🖩 Details |     |                      |
| Associated to: P1. PHONMAT THAYADA M                                                | 1S × Edit                                                    |                                             |                            |                                             |                        |                           |      |           |     | Save & Confirm (ER)  |
|                                                                                     |                                                              |                                             |                            |                                             |                        |                           |      |           |     | ()                   |
| RP/BKKOK219W                                                                        | BKKOK219                                                     | N                                           |                            | TM/                                         | AS                     | 19JJ                      | JN19 | /050      | )1z | UD8IOM               |
| <b>1</b> . PHONMAT/                                                                 | THAYADA M                                                    | S (ADT)                                     |                            |                                             |                        |                           |      |           |     |                      |
| 2 HHL ON H                                                                          | K1 SYD IN                                                    | 20AUG C                                     | DUT2                       | 5AUG 1                                      | B20                    | BAR A                     | UD1  | 55.0      | )0* | DLY CHE              |
| CHECKERS                                                                            | RESORT-TI                                                    | FRRV HI                                     | P.T.T.S                    | BC-B2                                       | OBA                    | R/BG-                     | -353 | 0335      | 34  |                      |
|                                                                                     |                                                              |                                             |                            |                                             |                        |                           |      |           |     |                      |
| /CF-AMA3.                                                                           | /CF-AMA316487776/G-CCVIXXXXXXXXXXX1111EXP0722 *ON+           |                                             |                            |                                             |                        |                           |      |           |     |                      |
| SEE RTSV                                                                            | СН                                                           |                                             |                            |                                             |                        |                           |      |           |     |                      |
| 3 APB +6680                                                                         | 04402043                                                     |                                             |                            |                                             |                        |                           |      |           |     |                      |
| 4 APE THAY                                                                          | ADA@THAIA                                                    | MADEUS .                                    | COM                        |                                             |                        |                           |      |           |     |                      |
| 5 ТК TL19Л                                                                          | JN/BKKOK2                                                    | 19W                                         |                            |                                             |                        |                           |      |           |     |                      |

**Note:** Before you modify a confirmed hotel reservation, read the hotel's conditions to check if any penalties apply.

For example: To change the check-in date to 21AUG instead of 20AUG and change the check-out date to 27AUG instead of 25AUG, enter:

#### 2/DT-21AUG-27AUG

| Explanation: | 2/          | Segment number of the hotel segment to modify     |
|--------------|-------------|---------------------------------------------------|
|              | DT-         | Option code to determine the modification element |
|              | 21AUG-27AUG | The new check-in and check-out date               |

| > | 2,  | 2/DT-21AUG-27AUG                    |       |           |         |         |
|---|-----|-------------------------------------|-------|-----------|---------|---------|
| R | P/1 | /BKKOK219W/BKKOK219W TM             | I/AS  | 19JUN19   | 9/0501z | UD8IOM  |
|   | 1   | 1. PHONMAT/THAYAD <u>A MS (ADT)</u> |       |           |         |         |
|   | 2   | 2 HHL ON HK1 SYD IN21AUG OUT27AUG   | 1B20  | BAR AUD   | 155.00* | DLY CHE |
|   |     | CHECKERS RESORT-TERRY HILLS/BC-H    | 32QBZ | AR/BS-353 | 303354  |         |
|   |     | /CF-AMA316487776/G-CCVIXXXXXXXX     | XXX1  | L111EXP0  | 722/IM  | *ON+    |
|   |     | **** RECONLINE RESERVATION SYSTE    | M **  | ***       |         |         |
|   |     | ATTENTION - RATE CHANGES DURING     | STAY  | C C       |         |         |
|   |     | THANKS FOR BOOKING RECONLINE HO     | ELS   | A GOOD    | CHOICE  |         |
|   |     | FOR LEISURE AND BUSINESS TRIPS.     |       |           |         |         |
|   |     | FOR HOTEL COMPLETE RESERVATIONS     | DET   | AILS SEE  | > RTSV  | СН      |
|   | 3   | 3 APB +66804402043                  |       |           |         |         |
|   | 4   | 4 APE THAYADA@THAIAMADEUS.COM       |       |           |         |         |
|   | 5   | 5 TK TL19JUN/BKKOK219W              |       |           |         |         |

- **3.** Complete the Booking File with any remaining mandatory elements:
  - RF Received From
- **4.** Use either the **ET** or **ER** transaction entry to save (end transact) the Booking File and confirm the booking.

|   |              | l               |                 |                |         |
|---|--------------|-----------------|-----------------|----------------|---------|
| > | RFPAX;ER     |                 |                 |                |         |
| R | P/BKKOK219W/ | BKKOK219W       | TM/AS           | 19JUN19/0834Z  | UD8IOM  |
|   | 1. PHONMAT/T | HAYADA MS (ADT) | )               |                |         |
|   | 2 HHL ON HK  | 1 SYD IN21AUG   | OUT27AUG 1B2Q   | BAR AUD155.00* | DLY CHE |
|   | CHECKERS     | RESORT-TERRY H  | HILLS/BC-B2QBA  | R/BS-35303354  |         |
|   | /CF-AMA31    | 6487776/G-CCV   | IXXXXXXXXXXXXXI | 111EXP0722/IM  | *ON+    |
|   | SEE RTSVC    | H               |                 |                |         |
|   | 3 APB +6680  | 4402043         |                 |                |         |
|   | 4 APE THAYA  | DA@THAIAMADEUS  | S.COM           |                |         |
|   | 5 TK TL19JU  | N/BKKOK219W     |                 |                |         |

### Note: You cannot modify Hotel in Graphic Mode

| •<br>Itiner  | You can not modify an Air, Insurance, Hotel GDS or Auxiliary segment |                      |        |         |                 |             |           |                        |     |           |
|--------------|----------------------------------------------------------------------|----------------------|--------|---------|-----------------|-------------|-----------|------------------------|-----|-----------|
| Air Pricing  | Manual Booking Pricing                                               | Add Manual Booking 🗸 | Modify | Cancel  | Issue Itinerary | Rebook (SB) |           |                        |     |           |
| Display by ( | Chronological order OP                                               | roduct               |        |         |                 |             |           |                        |     |           |
| 1. Hotel     | CHECKERS RESO                                                        | RT-TERRY21AUG19      | Sydn   | ey (AU) | 27AUG19         |             | 6 i<br>Pr | nights<br>rice details | HK1 | 🗄 Details |
| Associated t | O: P1. PHONMAT THAYADA M                                             | IS × Edit            |        |         |                 |             |           |                        |     |           |

### How to Cancel a Confirmed Hotel Booking

Before you cancel a confirmed hotel reservation, read the hotel's cancellation policies to check if any penalties apply.

**Note:** The cancellation policy is shown under Conditions and Price Variation in the Rooms and Rates tab.

1. Retrieve and display the booking that you want to cancel.

| New booking Booking list                                                                                                    |                                                     |  |  |  |  |  |  |  |
|----------------------------------------------------------------------------------------------------|-----------------------------------------------------|--|--|--|--|--|--|--|
| PNR number: UAAR9Y<br>Confirmation number: 136078431                                                                                                    | Print Cancel                                        |  |  |  |  |  |  |  |
| Fairmont Singapore<br>80 Bras Basah Road<br>189560 Singapore<br>Singapore                                                                                                    | Tel: 65-6339-7777<br>Fax: 65-6337-1554              |  |  |  |  |  |  |  |
| Stay details                                                                                                    | Traveller information                               |  |  |  |  |  |  |  |
| 1 room, 2 nights                                                                                                    | Room 1: Mr Phonmat Thayada (ADT)                    |  |  |  |  |  |  |  |
| Check in: 26Jul19     Check out: 28Jul19                                                                                                    | Contact Information<br>Emergency contact: 022079101 |  |  |  |  |  |  |  |
| Payment                                                                                                    | Total price: 580.00 SGD                             |  |  |  |  |  |  |  |
| Credit Card XXXXXXXXXXXXX1111                                                                                                    | # Rate details                                      |  |  |  |  |  |  |  |
| ■ Room 1                                                                                                    |                                                     |  |  |  |  |  |  |  |
| Room and rate description                                                                                                    |                                                     |  |  |  |  |  |  |  |
| <ul> <li>Deluxe king, 45sqm/484sqt, tree with private balcony, city or pool view large work</li> <li>Other information</li> <li>Check-in: 15:00 ,Check-out: 12:00</li> </ul> | desk, icd tv, raindrop shower "Best available rate  |  |  |  |  |  |  |  |
| <ul> <li>Booking Requirements:</li> <li>Guarantee required ,Accepted forms of guarantee:</li> </ul>                                                                          |                                                     |  |  |  |  |  |  |  |
| <ul> <li>Rate inclusion and extra</li> <li>Total tax - 102.66</li> </ul>                                                                                                    |                                                     |  |  |  |  |  |  |  |
| Cancellation policies<br>Cxl by 07/24/19 3pm                                                                                                    |                                                     |  |  |  |  |  |  |  |
| Hotel Notes                                                                                                    |                                                     |  |  |  |  |  |  |  |
| <ul> <li>Additional taxes may apply.</li> </ul>                                                                                                    |                                                     |  |  |  |  |  |  |  |
| Back to booking list                                                                                                    |                                                     |  |  |  |  |  |  |  |

#### 2. Click on Cancel.

The cancellation policy is displayed in the **Cancel Booking** pop-up window so that you can review the policy details before completing the cancellation.

| Cancel Booking                               |    |     | × |
|----------------------------------------------|----|-----|---|
| Cancellation policies                        |    |     |   |
| <ul> <li>Cxl by 07/24/19 3pm</li> </ul>      |    |     |   |
| Are you sure you want to cancel the booking? |    |     |   |
|                                              | No | Yes |   |
|                                              |    |     |   |

**3.** To confirm the cancellation, click on **Yes**.

The **Booking** File is updated to reflect the cancellation.

| New booking Booking list                                                                                        |                                                      |
|----------------------------------------------------------------------------------------------------|------------------------------------------------------|
| Reservation cancelled -136079937<br>PNR number: UAAR9Y<br>Confirmation number: 136078431                        | Print                                                |
| Fairmont Singapore<br>80 Bras Basah Road<br>189560 Singapore<br>Singapore                                       | Tel: 65-6339-7777<br>Fax: 65-6337-1554               |
| Stay details                                                                                                    | Traveller information                                |
| 1 room, 2 nights                                                                                                | Room 1: Mr Phonmat Thayada (ADT)                     |
| Check in: 26Jul19     Check out: 28Jul19                                                                        | Contact Information<br>Emergency contact: 022079101  |
| Payment                                                                                                    | Total price: 580.00 SGD                              |
| Credit Card XXXXXXXXXXXX1111                                                                                    | Rate details                                         |
| E Room 1                                                                                                    |                                                      |
| Room and rate description<br>Deluxe king, 45sqm/484sqf, free wifi private balcony, city or pool view large work | : desk, lcd tv, raindrop shower ,Best available rate |
| Other information     Check-in: 15:00 .Check-out: 12:00                                                         |                                                      |
| Booking Requirements:                                                                                           |                                                      |
| Guarantee required ,Accepted forms of guarantee:  Rate inclusion and extra Total tax - 102.66                   |                                                      |
| Cancellation policies     Cxl by 07/24/19 3pm                                                                   |                                                      |
| Hotel Notes                                                                                                    |                                                      |
| Additional taxes may apply.                                                                                     |                                                      |
| Back to booking list                                                                                            |                                                      |

### On the Booking list tab Status showing Cancelled

| New book      | king Booking list      |        |                       |                    |           |           |                                          |                    |                    | £       | •   |
|---------------|------------------------|--------|-----------------------|--------------------|-----------|-----------|------------------------------------------|--------------------|--------------------|---------|-----|
| Office ID: BI | ккок219W               |        |                       |                    |           |           |                                          |                    |                    |         | ×   |
| Status        | ≎ Conf #               | PNR    | Deadline 🗘            | Guest              | Check-in  | Check-out | Hotel                                    | Provider           | Booking            | Agent   | ¢   |
| Cancelled     | 136078431<br>136079937 | UAAR9Y | Cancelled             | Phonmat<br>Thayada | 26 JUL 19 | 28 JUL 19 | FAIRMONT SING<br>Singapore,<br>Singapore | Fairmont<br>Hotels | 18 JUN 19<br>04:13 | TPHONMA | AT  |
| Confirmed     | 3104781137             | U7TLN6 | 19 AUG 23:59<br>Local | Nadech<br>Kudimiya | 20 AUG 19 | 25 AUG 19 | HILTON TOKYO<br>Tokyo, Japan             | Hilton Hotels      | 17 JUN 19<br>10:02 | трнолма | AT  |
| Confirmed     | 5993TLH504             | S43FLR | Unknown               | Toyomi Yamaura     | 18 DEC 19 | 22 DEC 19 | NOVOTEL SINGA<br>Singapore,<br>Singapore | Accor Hotels       | 23 MAY 19<br>03:02 | PPETCHS | UWA |
| Cancelled     | 5993TLH500<br>0016     | RZ7GUO | Cancelled             | Keiko Yamaura      | 18 DEC 19 | 22 DEC 19 | NOVOTEL SINGA<br>Singapore,<br>Singapore | Accor Hotels       | 22 MAY 19<br>03:10 | PPETCHS | UWA |

### How to Cancel a Confirmed Hotel Booking in the Booking File Module

- **1.** Before you cancel a confirmed hotel booking, read the hotel's cancellation policies to check if any penalties apply.
- 2. Retrieve the Booking File and select the hotel segment you want to cancel.

| ^     | Itinerary Details (3)                        |                        |                    |         |        |                 |             |         |       |       |   |                             |     |           |
|-------|----------------------------------------------|------------------------|--------------------|---------|--------|-----------------|-------------|---------|-------|-------|---|-----------------------------|-----|-----------|
| Air F | ricing                                       | Manual Booking Pricing | Add Manual Booking | Modify  | Cancel | Issue Itinerary | Rebook (SB) |         |       |       |   |                             |     |           |
| Disp  | Display by  O Chronological order  Product   |                        |                    |         |        |                 |             |         |       |       |   |                             |     |           |
| 1.    | Air                                          | TG 676                 | м                  | 20AUG19 | 07:35  | ВКК             |             | 20AUG19 | 15:45 | NRT 1 |   | ) stop                      | HK2 | 🖩 Details |
| 2.    | Hote                                         |                        | KYO NARITA AIRPORT | 20AUG19 |        | Tokyo (JP)      |             | 25AUG19 |       |       | 1 | 5 nights<br>13000 JPY/night | HK1 | 🖩 Details |
| Ass   | Associated to: P1. KUDIMIYA NADECH MR X Edit |                        |                    |         |        |                 |             |         |       |       |   |                             |     |           |
| 3.    | Air                                          | TG 641                 | м                  | 25AUG19 | 10:50  | NRT 1           |             | 25AUG19 | 15:20 | вкк   | ( | 0 stop                      | HK2 | 🖩 Details |

- 3. Click on Cancel to open the Cancel window.
  - To cancel the selected hotel segment only, select the Cancel Segment(s) XE option.
  - To cancel the whole itinerary, select the Cancel Itinerary XI option.

| Cancel segmer                                                       | nt(s) | × |  |  |  |  |  |  |  |
|---------------------------------------------------------------------|-------|---|--|--|--|--|--|--|--|
| Do you want to cancel the segment(s)?                               |       |   |  |  |  |  |  |  |  |
| All the segments with the same booking reference will be cancelled. |       |   |  |  |  |  |  |  |  |
| Cancel segment(s) Do not cancel segment(s)                          |       |   |  |  |  |  |  |  |  |
|                                                                     |       |   |  |  |  |  |  |  |  |

**Note:** You can click directly on **Cancel All** to cancel the whole itinerary without opening the **Cancel** window.

|      | Hotel b                   | booking c            | ance   | ellat  | ion nu          | ×           |          |      |       |       |                             |               |           |
|------|---------------------------|----------------------|--------|--------|-----------------|-------------|----------|------|-------|-------|-----------------------------|---------------|-----------|
|      |                           |                      | Но     | tel bo | oking car       |             |          |      |       |       |                             |               |           |
|      |                           |                      | 154    | 41863  | 847             |             |          |      |       |       |                             |               |           |
|      |                           |                      |        |        |                 |             |          |      |       |       |                             |               |           |
|      |                           |                      |        |        |                 | ok          |          |      |       |       |                             |               |           |
|      |                           |                      |        |        |                 |             |          |      |       |       |                             |               |           |
| nera | <u>ry Details (3)</u>     |                      |        |        |                 |             |          |      |       |       |                             |               |           |
| ng   | Manual Booking Pricing    | Add Manual Booking + | Modify | Cancel | Issue Itinerary | Rebook (SB) |          |      |       |       |                             |               |           |
| y 💿  | ) Chronological order ( P | roduct               |        |        |                 |             |          |      |       |       |                             |               |           |
| Air  | то                        | 676                  | М      | 20AUG1 | 9 07:35         | ВКК         | 20AU     | G19  | 15:45 | NRT 1 | 0 stop                      | НК2           | 🖷 Details |
| Hote |                           |                      | RT     | 20AUG1 | 9               | Tokyo (J    | IP) 25AU | IG19 |       |       | 5 nights<br>13000 JPY/night | HX1 Canceller | 🖩 Detays  |
| Air  |                           | 641                  | м      | 25AUG1 | 9 10:50         | NRT 1       | 25AU     | G19  | 15:20 | ВКК   | 0 stop                      | HK2           | 🖩 Details |
|      |                           |                      |        |        |                 |             |          |      |       |       |                             |               |           |

∧ <u>Iti</u> Air Prici Display b

Associa